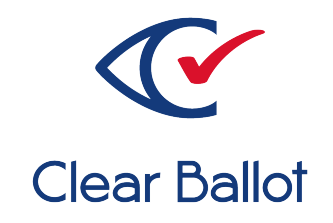

# **ClearVote 2.3**

# **ClearDesign Build Procedures**

# **ClearDesign Build Procedures**

Clear Ballot Part Number: 100083-10020

Copyright © 2012–2021 Clear Ballot Group. All rights reserved.

This document contains proprietary and confidential information consisting of trade secrets of a technical and commercial nature. The recipient may not share, copy, or reproduce its contents without express written permission from Clear Ballot Group.

ClearAccess, ClearAudit, Clear Ballot, ClearCast, ClearCount, ClearDesign, ClearVote and the Clear Ballot eye logo are registered trademarks, and CountServer, CountStation, DesignServer, DesignStation, ScanStation, Visualization of Voter Intent, Visual Verification, and Vote Visualization are trademarks of Clear Ballot Group. Other product and company names mentioned herein are the property of their respective owners.

Document Type: Technical

Clear Ballot Group 2 Oliver Street, Suite 200 Boston, MA 02109 857-250-4961 clearballot.com

# **Document history**

| Date       | Description                                                                                        | Version | Author         |
|------------|----------------------------------------------------------------------------------------------------|---------|----------------|
| 01/10/2017 | Initial submission to EAC                                                                          | 1.0     | Joe Srednicki  |
| 02/03/2017 | Minor typographical and reference-<br>related edits                                                | 1.0.1   | Joe Srednicki  |
| 04/28/2017 | Minor update based on feedback from<br>the state of Colorado and Clear Ballot<br>Quality Assurance | 1.0.2   | Joe Srednicki  |
| 11/15/2017 | Updated cover                                                                                      | 1.0.3   | Joni G. McNutt |
| 01/19/2018 | Vote-by-Mail campaign 2                                                                            | 1.0.4   | Joni G. McNutt |
| 03/30/2018 | Minor edits                                                                                        | 1.0.5   | Joe Srednicki  |
| 08/07/2018 | Added information that USB drives are encrypted.                                                   | 1.0.6   | Joe Srednicki  |
| 04/12/2019 | Updated the Ubuntu version                                                                         | 1.0.7   | Joe Srednicki  |
| 11/04/2019 | Updated cover page.                                                                                | 1.0.8   | Joe Srednicki  |
| 02/12/2020 | Minor edits                                                                                        | 1.0.9   | Joe Srednicki  |
| 11/18/2020 | Updated the preface and organization of the document. Minor edits.                                 | 1.0.10  | Joe Srednicki  |
| 08/12/2021 | Updated cover page.                                                                                | 1.0.11  | Joe Srednicki  |

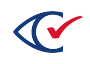

# Table of contents

| Preface 5                                             |  |
|-------------------------------------------------------|--|
| Chapter 1. Overview 6                                 |  |
| 1.1 VMs required for the build procedure              |  |
| 1.2 Phases of the build procedure                     |  |
| Chapter 2. Setting up the build environment           |  |
| 2.1 Recommended host operating system                 |  |
| 2.2 Downloading the ISO for the operating system      |  |
| 2.3 Downloading and installing VirtualBox             |  |
| 2.4 Creating and setting up the VM for Ubuntu 18.04.5 |  |
| Chapter 3. Copying the source code11                  |  |
| Chapter 4. Downloading the third-party libraries 12   |  |
| 4.1 Creating the download VM                          |  |
| 4.2 Downloading the files                             |  |
| Chapter 5. Building the ClearDesign system14          |  |
| 5.1 Creating the ClearDesign Build VM14               |  |
| 5.2 Setting up the ClearDesign Build VM14             |  |
| 5.3 Building the ClearDesign system                   |  |

### Preface

This section defines the purpose of this document.

#### About this document

This document describes how to build the ClearDesign system.

#### Scope of this document

This document contains the following chapters:

- Chapter 1. Overview
- Chapter 2. Setting up the build environment
- Chapter 3. Copying the source code
- Chapter 4. Downloading the third-party libraries
- Chapter 5. Building the ClearDesign system

#### **Intended audience**

The document is for state and federal election officials and their voting system test laboratories. This document is part of the Technical Data Package (TDP) required to certify the ClearVote system for use. Clear Ballot personnel also use this document to support election officials and staff.

#### **References to ClearVote products**

A ClearVote<sup>®</sup> system can comprise the ClearAccess<sup>®</sup>, ClearCast<sup>®</sup>, ClearCount<sup>®</sup>, and ClearDesign<sup>®</sup> products. Jurisdictions are not required to purchase all products. You can ignore references to any ClearVote products that are not part of your voting system. Also ignore implementation options that are not relevant to your policies and procedures.

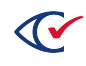

### Chapter 1. Overview

The ClearDesign system uses a client-server model that includes one DesignServer and one or more DesignStations. The DesignServer runs the Ubuntu Linux operating system and contains all the files that make up the ClearDesign system. The DesignStations run the Windows operating system and the Google Chrome browser.

The output of the build procedure is a file that has the following format:

ClearDesign-X.X.X.zip

where *X*.*X*.*X* is the version number.

The zip file includes the installation file for the ClearDesign server application and the install-setup directory, which contains the files for installing the support libraries on the server.

#### **1.1 VMs required for the build procedure**

The build procedure uses Ubuntu Linux operating system to create the ClearDesign system. To simplify archiving of the build environment, the build procedure uses virtual machines (VMs) created by the VirtualBox application. These VMs enable archiving the complete build environment as a single file. Because the build procedure requires multiple VMs, you create one VM and then clone it each time a new VM is needed.

The ClearDesign build procedure requires the following VMs:

- An Ubuntu VM
- An Internet-connected download VM
- A trusted build VM

#### 1.2 Phases of the build procedure

The ClearDesign build procedure has the following phases:

- 1. Setting up the build environment
- 2. Copying the source code to the USB drive that will be used throughout the build procedure
- 3. Downloading the third-party libraries and tools used by the ClearDesign system and the build procedure
- 4. Setting up the build machine
- 5. Building the ClearDesign system

After you set up the build machine, you can reuse it to rebuild the same version of the ClearDesign system.

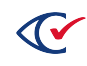

# Chapter 2. Setting up the build environment

This chapter describes how to set up the build environment.

#### 2.1 Recommended host operating system

The recommended operating system is Windows 10 for the host computer where you set up the VMs for the build procedure.

#### 2.2 Downloading the ISO for the operating system

On an Internet-connected computer, download the Ubuntu ISO from the Ubuntu download site at: <a href="http://cdimage.ubuntu.com/releases/18.04.5/release/ubuntu-18.04.5-server-amd64.iso">http://cdimage.ubuntu.com/releases/18.04.5/release/ubuntu-18.04.5-server-amd64.iso</a>

#### 2.3 Downloading and installing VirtualBox

VirtualBox is a free, open-source, third-party application for creating and managing VMs. This document describes how to use VirtualBox to set up the VMs and their attributes.

Using a 64-bit host computer, install VirtualBox from:

https://www.virtualbox.org/wiki/Downloads

**Note:** In addition to VirtualBox, download and install the VirtualBox Extension Pack so that USB 3.0 features function correctly.

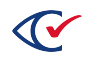

#### 2.4 Creating and setting up the VM for Ubuntu 18.04.5

To set up the VM:

1. Run VirtualBox and create a VM with the parameters listed in Table 2-1.

 Table 2-1. Parameters for creating a VM for Ubuntu 18.04.5

| Parameter                     | Description                           |  |
|-------------------------------|---------------------------------------|--|
| Name                          | Ubuntu 18.04.5                        |  |
| Machine folder                | Leave as the default.                 |  |
| Туре                          | Linux                                 |  |
| Version                       | Ubuntu (64 bit)                       |  |
| Memory Size                   | 2048 MB                               |  |
| Hard disk                     | Create a virtual hard disk now.       |  |
| Hard disk file type           | VDI (VirtualBox Disk Image)           |  |
| Storage on physical hard disk | Dynamically allocated                 |  |
| File location and Size        | 1. Leave the location as the default. |  |
|                               | 2. Set the size to 20 GB.             |  |

- 2. Select the following to install Ubuntu on the virtual machine:
  - a. In Virtual Box, select the machine that you just created.
  - b. Right-click and select Settings.
  - c. When the Settings dialog appears, select **USB** on the left side and select **USB 3.0 (xHCI) Controller**.
  - d. Press **OK** to close the Settings dialog.
  - e. Press Start (Normal Start) to begin the installation process.
  - f. When the Select Startup Disk dialog appears, select the **Choose virtual optical disk file** icon.
  - g. When the Optical Disk Selector dialog appears, choose **Add** and navigate to the Ubuntu ISO that you previously downloaded.
  - h. Press **Open**, and when the chooser dialog closes, press **Choose**.
  - i. Press Start to continue installing Ubuntu.

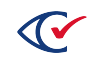

3. Follow the prompts on the screen to install Ubuntu on the virtual machine. Use the settings in Table 2-2.

| Parameter                                                                  | Setting                                      |  |
|----------------------------------------------------------------------------|----------------------------------------------|--|
| Language                                                                   | English                                      |  |
| Install                                                                    | Ubuntu Server                                |  |
| Select a language                                                          | English                                      |  |
| Select your location                                                       | United States                                |  |
| Detect keyboard                                                            | No                                           |  |
| Configure keyboard - County of Origin                                      | English (US)                                 |  |
| Configure keyboard - Keyboard layout                                       | English (US)                                 |  |
| Configure the network - Hostname                                           | CBGBuild                                     |  |
| Set up users and passwords - Full name for the new user                    | ClearBallot                                  |  |
| Set up users and passwords - User name for your account                    | cbg                                          |  |
| Set up users and passwords - Choose a password for the new user            | build                                        |  |
| Set up users and passwords - Re-enter password to verify                   | build                                        |  |
| Set up users and passwords - Use weak password                             | Yes                                          |  |
| Configure Clock                                                            | Select time zone.                            |  |
| Partition disks - Partitioning method                                      | Guided - use the entire disk and set up LVM. |  |
| Partition disks - Select disk to partition                                 | Press <b>Enter</b> .                         |  |
| Partition disks - Write the changes to disks and configure LVM             | Yes                                          |  |
| Partition disks - Amount of volume to group to use for guided partitioning | Press <b>Enter</b> .                         |  |
| Partition disks - Write changes to disk                                    | Yes                                          |  |

#### Table 2-2. Settings for installing Ubuntu

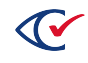

#### Table 2-2. Settings for installing Ubuntu (continued)

| Parameter                                                             | Setting              |  |
|-----------------------------------------------------------------------|----------------------|--|
| Enter name of proxy server                                            | Press <b>Enter</b> . |  |
| Configuring tasks - How do you want to manage upgrades to this system | No automatic updates |  |
| Software Selection - Choose software to install                       | Press <b>Enter</b> . |  |
| Install the GRUB boot loader                                          | Yes                  |  |
| Finish the installation                                               | Press Enter.         |  |

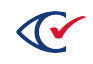

## Chapter 3. Copying the source code

The USB drive stores all the source files and third-party libraries that are used to build ClearDesign.

Using a USB drive that is formatted to FAT32, follow these steps:

- 1. Create a directory called **CBGBuild** on the USB drive.
- 2. Copy the following source directories to the CBGBuild directory on the USB drive:
  - openssl-fips
  - apache2-fips
  - src-ems

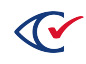

# Chapter 4. Downloading the third-party libraries

This chapter describes how to download all the third-party libraries used to build ClearDesign and used by ClearDesign.

These third-party libraries include:

- JavaScript
- Python
- Unbuntu
- Supporting programs such as MySQL and Apache

The download process uses a VirtualBox VM that is connected to the Internet.

#### 4.1 Creating the download VM

To create the download VM, use the Windows 10 host computer that you set up in Chapter 2 to run VirtualBox. Follow these steps:

- 1. Start VirtualBox.
- 2. Right-click the machine name Unbuntu 18.04.5 and select Clone.
  - a. Set the name to ClearDesign Download.
  - b. Leave the default values in all other fields and click Next.
  - c. Leave as Full Clone and click Clone.

#### 4.2 Downloading the files

To download the files, do the following:

- 1. Insert the USB drive created in Chapter 3 into a port on the Windows host computer.
- 2. Start the ClearDesign Download VM created in the previous section by double-clicking it in the VirtualBox application.
- 3. Attach the USB drive to the ClearDesign Download VM by selecting the **Devices** menu item and then **USB**.
- 4. From the list of USB devices, select the USB drive to attach.
- 5. Log in to the ClearDesign Download VM by entering the username and password that you set up in Chapter 2.

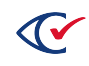

- 6. At the Ubuntu command prompt, enter the following:
  - a. Mount the USB drive:

sudo mount /dev/sdb1 /media/cdrom

- b. Change to the CBGBuild directory on the USB drive: cd /media/cdrom/CBGBuild
- c. Download the files:

sudo src-ems/setup/download.sh

d. When the download has finished, unmount the USB drive:

cd ~ sudo umount /dev/sdb1

e. Shut down the ClearDesign Download VM and close the window:

shutdown now

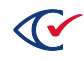

## Chapter 5. Building the ClearDesign system

This chapter describes how to set up the build VM and then build the ClearDesign system. The build process uses a VM that is not connected to the Internet.

#### 5.1 Creating the ClearDesign Build VM

To set up the build VM, follow these steps on the Windows 10 computer that you set up to run VirtualBox in Chapter 2:

- 1. Start VirtualBox
- 2. Clone the VM named Ubuntu 18.04.5 by right-clicking the machine name and selecting **Clone**.
  - a. Set the name to ClearDesign Build.
  - b. Leave the default values in all other fields as default and press Next.
  - c. Leave as Full Clone and press Clone.
  - d. When the new machine has been created, right-click it and select Settings.
  - e. Select the **Network** on the left side.
  - f. Change the Attached to value to Host-only Adapter.

#### 5.2 Setting up the ClearDesign Build VM

To setup the build machine, do the following:

- 1. Plug the USB drive created in Chapter 3 into a port on the Windows host computer.
- 2. Start the ClearDesign Build VM created in the previous section by double clicking it in the VirtualBox application.
- 3. Attach the USB drive to the ClearDesign Build VM by selecting the **Devices** menu item, then select USB.
- 4. From the list of USB devices select the USB drive to attach.
- 5. Log in to the ClearDesign Build VM by entering the username (cbg) and password (build) that you set up in Chapter 2.

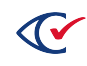

- 6. From the Ubuntu command prompt, enter the following:
  - a. Mount the USB drive:

sudo mount /dev/sdb1 /media/cdrom

b. Change to the CBGBuild directory on the mounted USB drive:

cd /media/cdrom/CBGBuild

c. Setup the VM:

```
sudo src-ems/setup/setup.sh
```

#### 5.3 Building the ClearDesign system

To build the ClearDesign system, do the following:

- 1. If you are not already logged in to the ClearDesign Build VM, follow steps 1 through 5b in the previous section.
- 2. Build the ClearDesign system by entering:

src-ems/setup/build.sh

- 3. Verify that the following files are in the CBGBuild directory:
  - ClearDesign-X.X.X.zip

where X.X.X is the version number of ClearDesign

• install-setup directory

The installation process for ClearDesign uses these files.

4. When the build has finished, unmount the USB drive:

cd ~

sudo umount /dev/sdb1

5. Shut down the VM and close the Window:

shutdown now

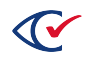